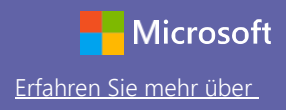

#### Schnellstarthandbuch|Erste Schritte

Neu bei Microsoft Teams for Education? Machen Sie sich mithilfe dieses Handbuchs mit den Grundlagen vertraut

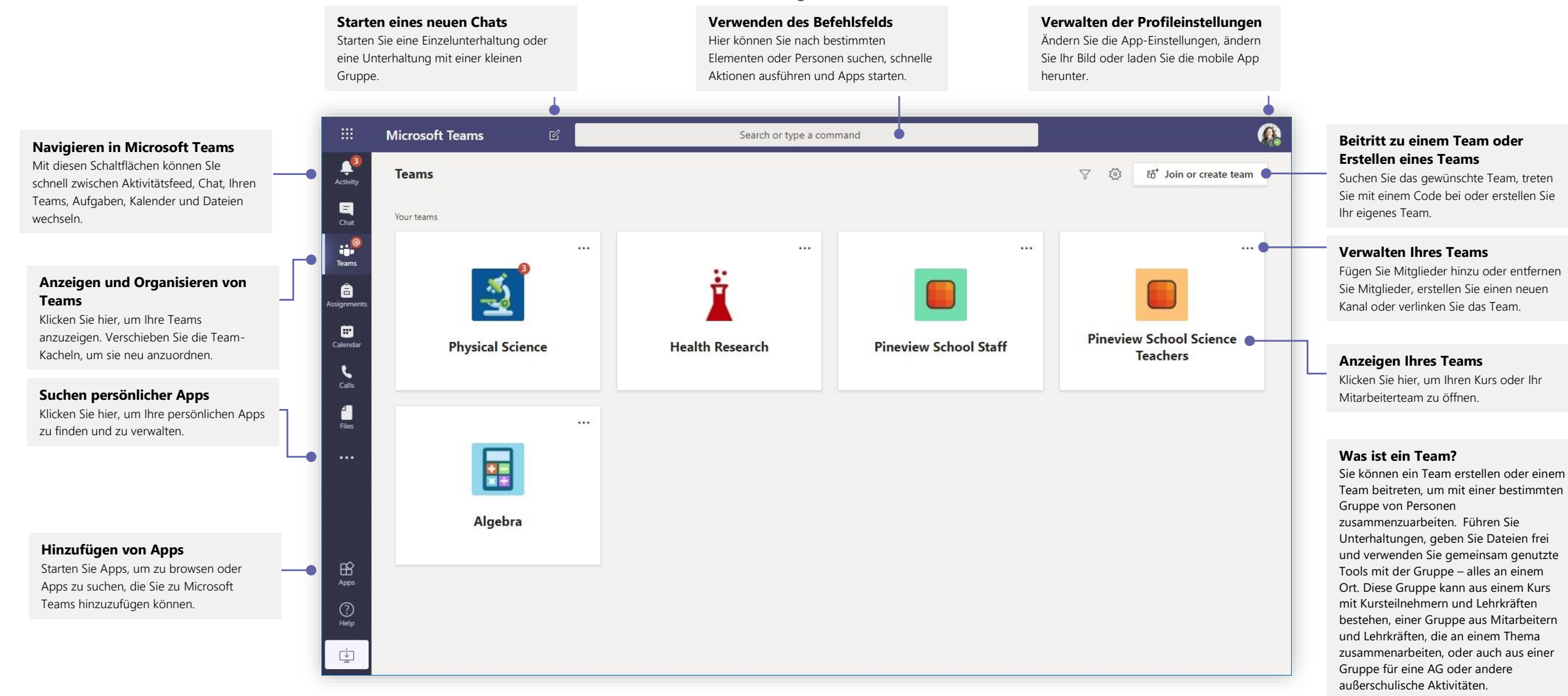

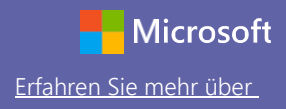

#### Kursteams

Kursteams haben besondere Funktionen speziell für das Unterrichten und Lernen.

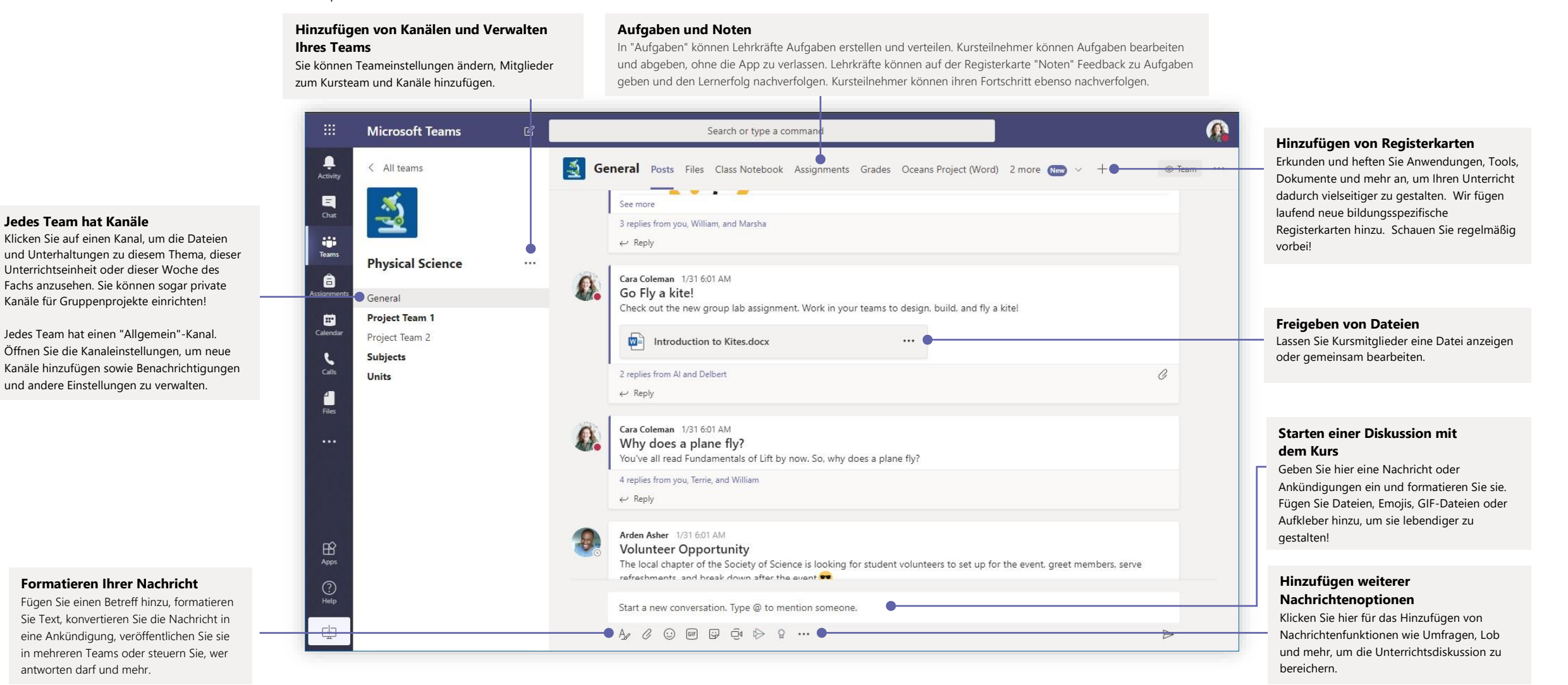

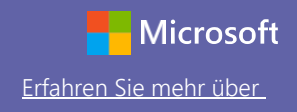

### Planen einer Besprechung mit Ihrem Team oder Ihrem Kurs

Halten Sie Unterricht sowie Besprechungen oder Schulungen für Mitarbeiter als Onlinebesprechungen ab.

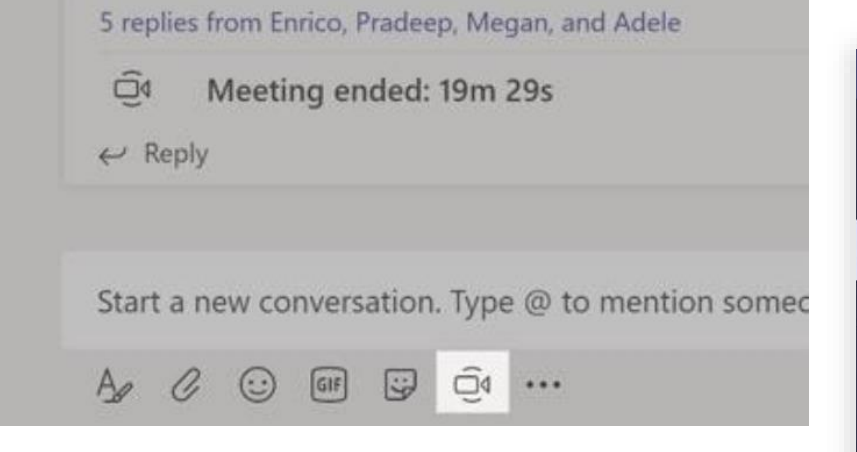

Klicken Sie unter dem Bereich, in den Sie Ihre Nachricht eingeben, auf das Symbol für **Sofortbesprechungen**, die Videokamera, um eine Besprechung in einem Kanal zu beginnen. (Wenn Sie auf **Antworten** und dann auf das Symbol für **Sofortbesprechungen** klicken, bleiben Sie im Kontext dieser Unterhaltung.) Geben Sie einen Namen für die Besprechung ein und laden Sie dann Teilnehmer ein.

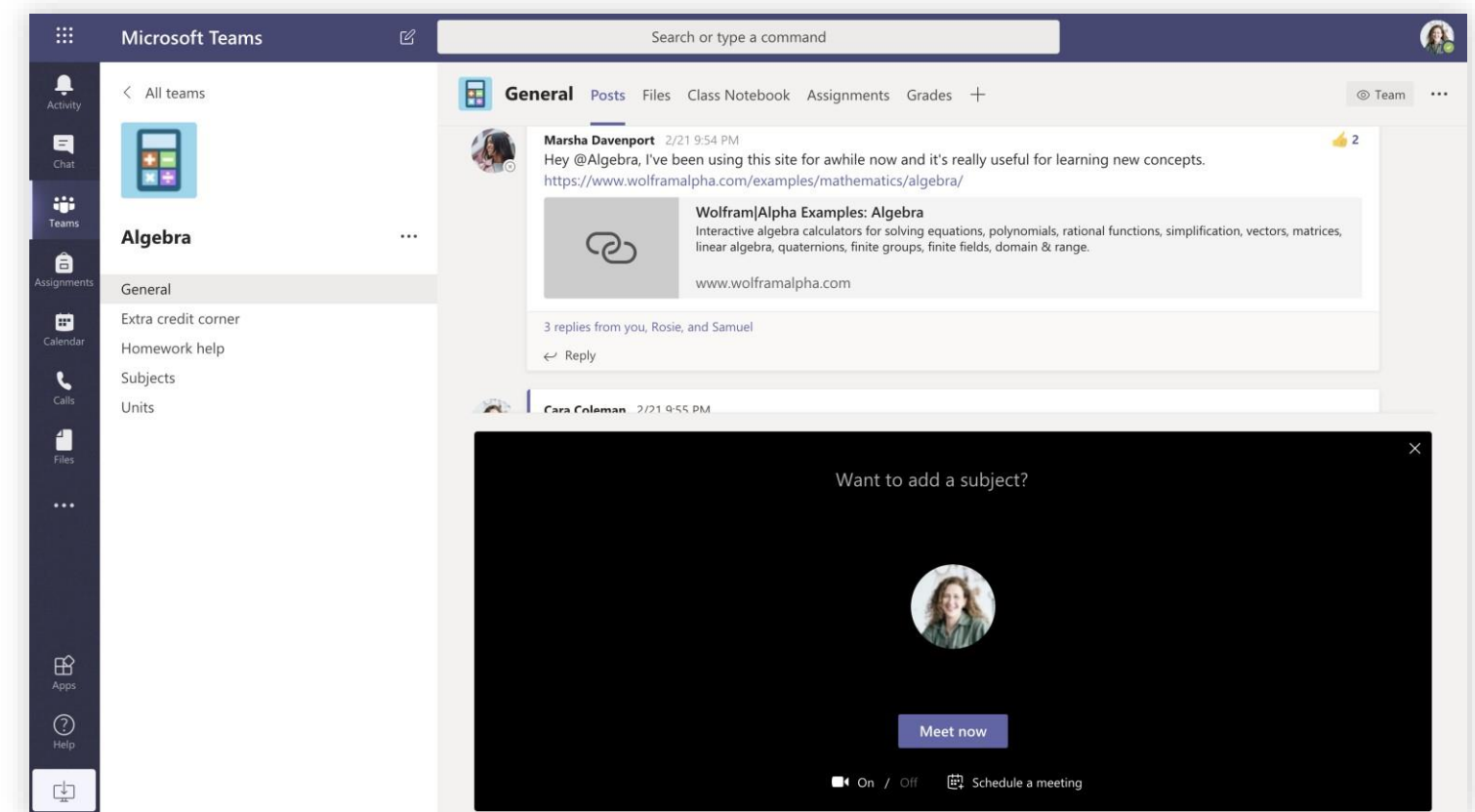

Wählen Sie **Jetzt besprechen**, um die Besprechung direkt zu beginnen, oder **Planen einer Besprechung**, um die Besprechung auf einen späteren Zeitpunkt festzulegen. Mitglieder des Kanals sehen dann eine Einladung zur Besprechung in ihrem Kalender, wenn Sie sich dafür entscheiden, es zu einem späteren Zeitpunkt abzuhalten.

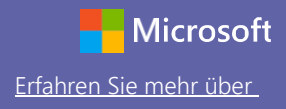

#### Planen einer Besprechung mit Ihrem Team oder Ihrem Kurs

Halten Sie Unterricht sowie Besprechungen oder Schulungen für Mitarbeiter als Onlinebesprechungen ab.

**Starten einer Sofortbesprechung** Fügen Sie Teilnehmer direkt zu einer sofort stattfindenden Besprechung hinzu.

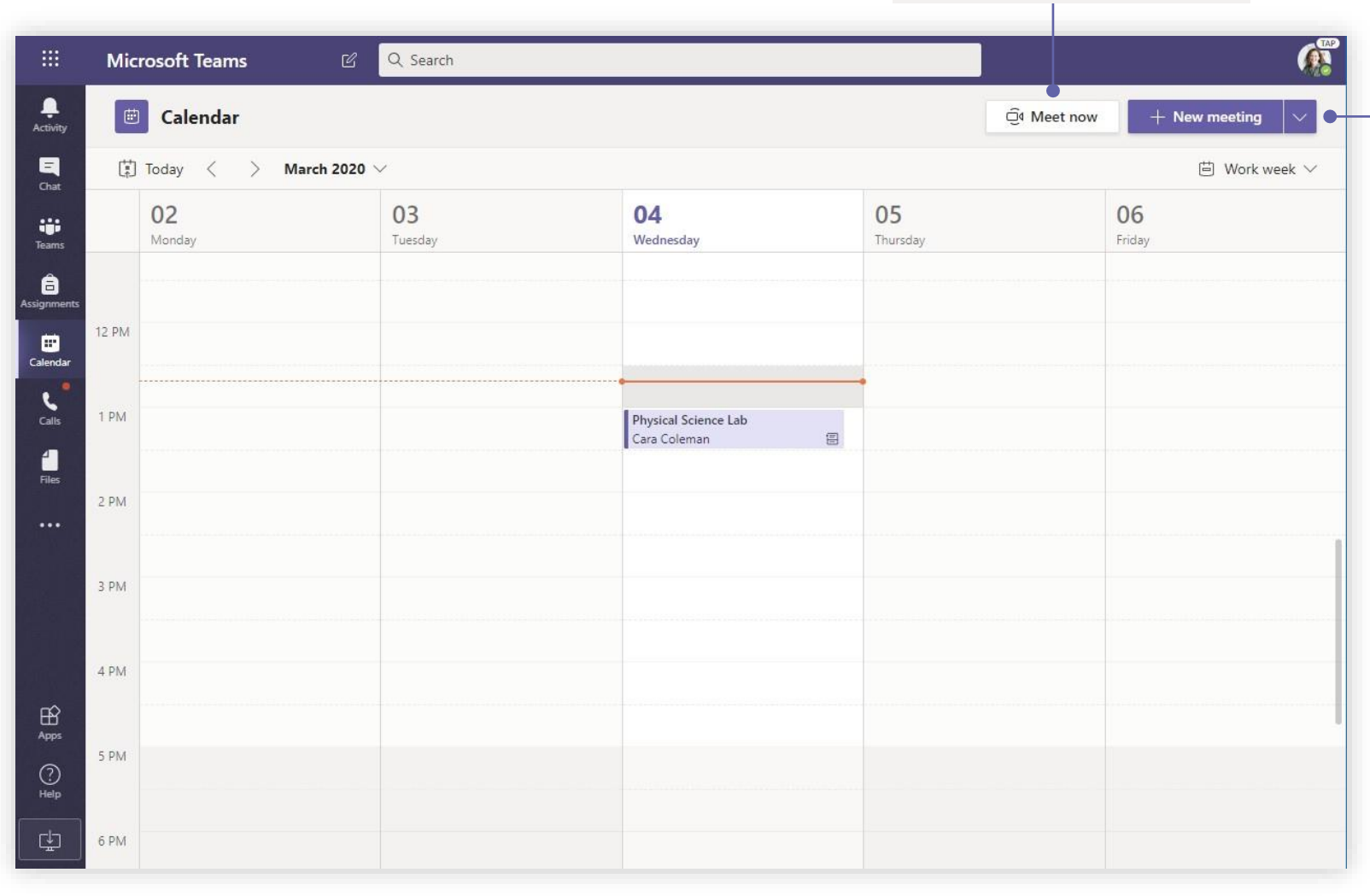

#### Hinzufügen einer neuen Besprechung

Planen Sie eine neue Besprechung für eine Live-Diskussion mit bis zu 250 Personen oder planen Sie eine Live-Veranstaltung für ein Broadcast-Event mit größerem Publikum.

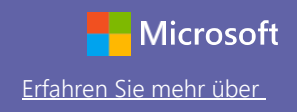

### Teilnehmen an einer Besprechung

Halten Sie Unterricht sowie Besprechungen oder Schulungen für Mitarbeiter als Onlinebesprechungen ab.

|       | Cara Coleman<br>Scheduled a n | 12:32 PM<br>neeting                         |                                      |          |                           |            |   | Physical Se                            |
|-------|-------------------------------|---------------------------------------------|--------------------------------------|----------|---------------------------|------------|---|----------------------------------------|
|       | Physica<br>Wednes             | al Science Lab<br>day, March 4, 2020 @ 1:00 | ) PM                                 |          |                           |            | 0 | Physical Sci                           |
|       | ← Reply                       |                                             |                                      |          |                           |            | ţ | Add require                            |
|       |                               |                                             |                                      |          |                           | _          | Ē | Mar 4, 2020                            |
|       | Calendar                      | 2020 1 4                                    |                                      |          | _4 Meet now + New meeting | g <u>~</u> | Ø | Does not re                            |
| L,    | 02                            | 03                                          | 04                                   | 05       | 06                        | kweek 🗸    | 8 | Physica                                |
| 11 AM | Monday                        | Tuesday                                     | Wednesday                            | Thursday | Friday                    |            | 0 | Add locatio                            |
| 12 PM |                               |                                             |                                      |          |                           |            | Ξ | BI                                     |
| 1 PM  |                               |                                             | Physical Science Lab<br>Cara Coleman |          |                           |            |   |                                        |
| 2 PM  |                               |                                             |                                      |          |                           |            |   | Join Mic<br>+1 469-297<br>Conference I |
| 3 PM  |                               |                                             |                                      |          |                           |            |   |                                        |

Finden Sie die Besprechungseinladung im Kanal Ihres Teams oder in Ihrem Teamkalender.

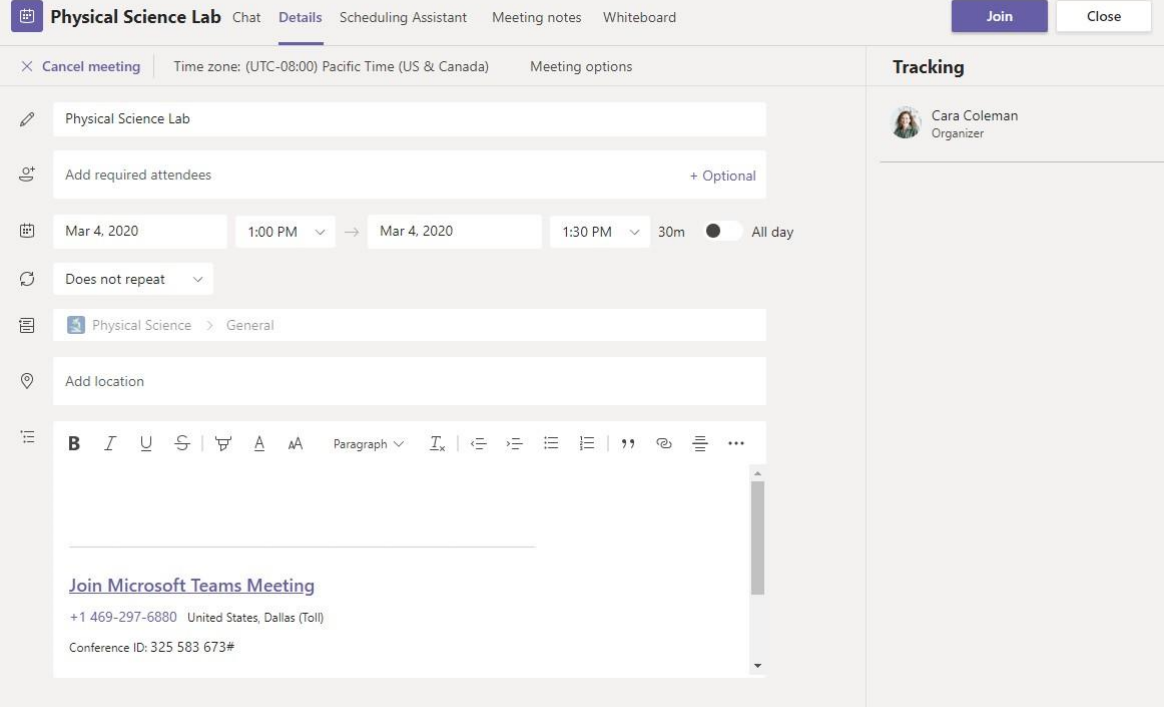

Klicken Sie auf Beitreten, um an der Besprechung teilzunehmen.

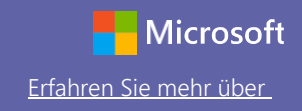

### Teilnehmen an einer Besprechung

Halten Sie Unterricht sowie Besprechungen oder Schulungen für Mitarbeiter als Onlinebesprechungen ab.

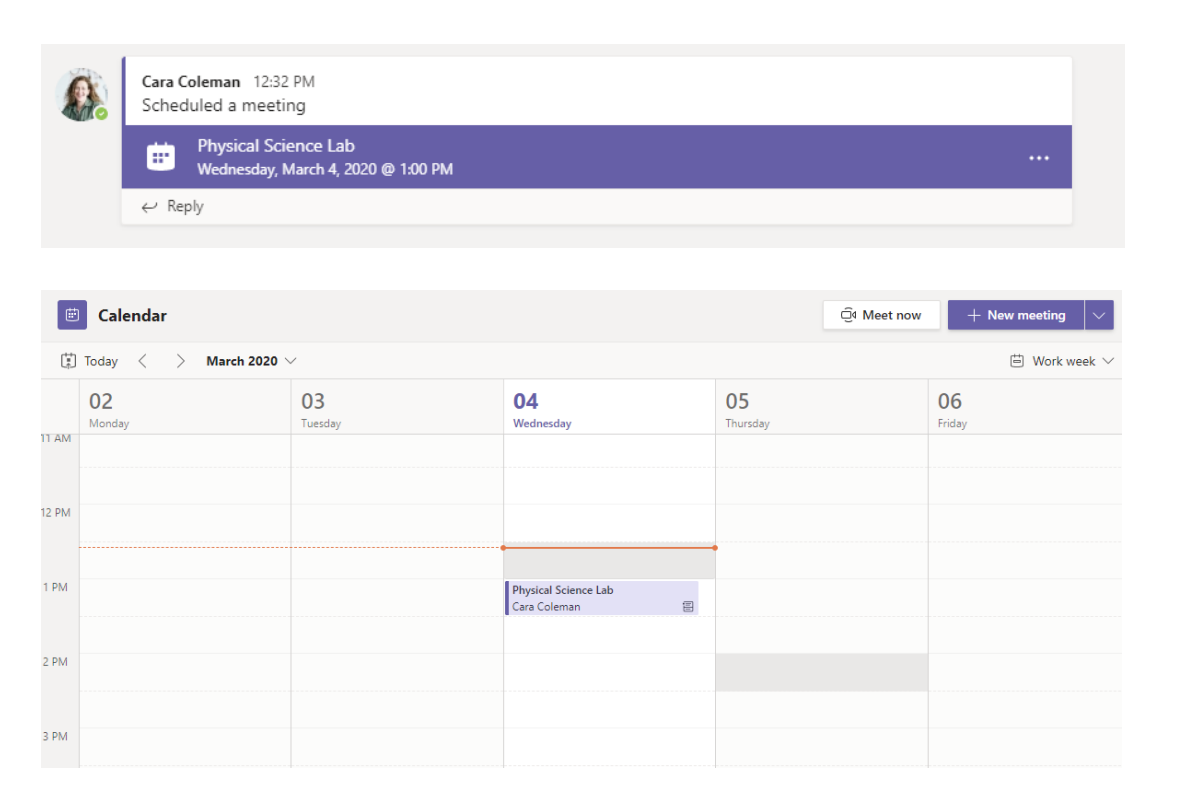

Finden Sie die Besprechungseinladung im Kanal Ihres Teams oder in Ihrem Teamkalender. Klicken Sie hier, um das Besprechungselement zu öffnen, und wählen Sie **Beitreten** aus.

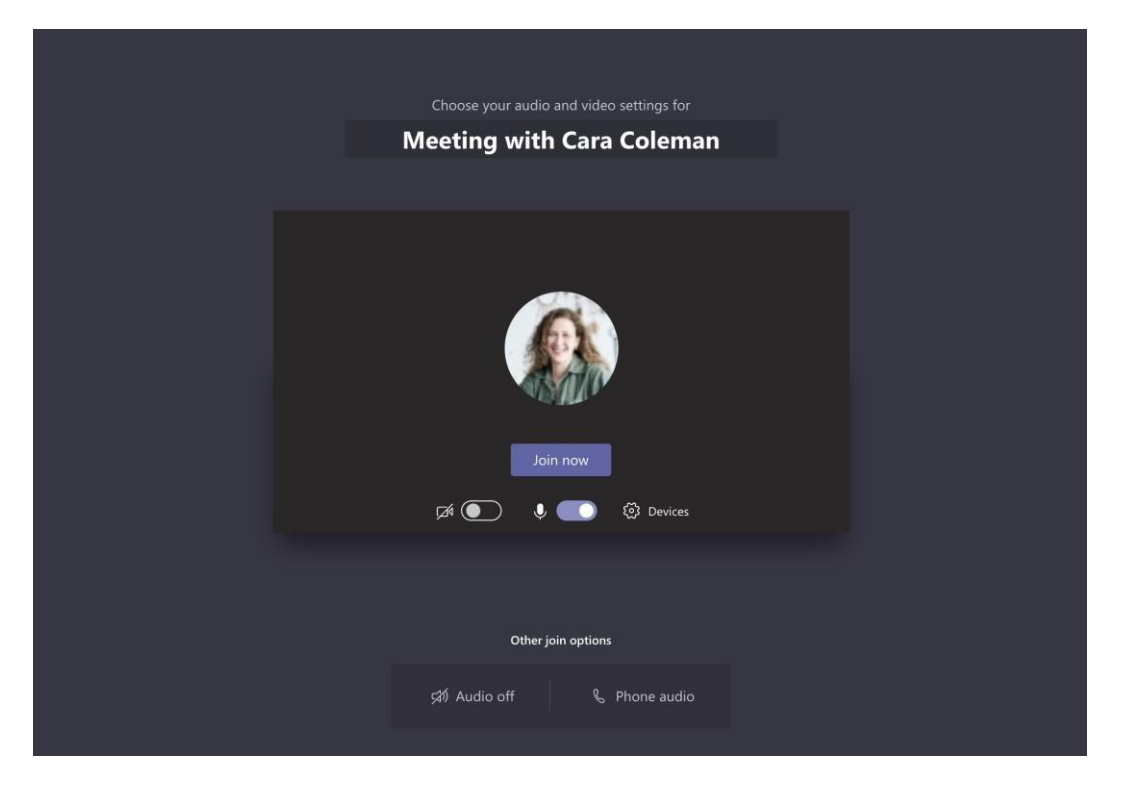

Überprüfen Sie Audio- und Videoeingang und schalten Sie Kamera sowie Mikrofon ein, damit man Sie hören kann. Wählen Sie **Jetzt beitreten** aus, um an der Besprechung teilzunehmen.

# Erfahren Sie mehr über

#### Teilnehmen an einer Besprechung

Wählen Sie die gewünschten Einstellungen für Video- und Audiofreigabe während der Onlinebesprechung.

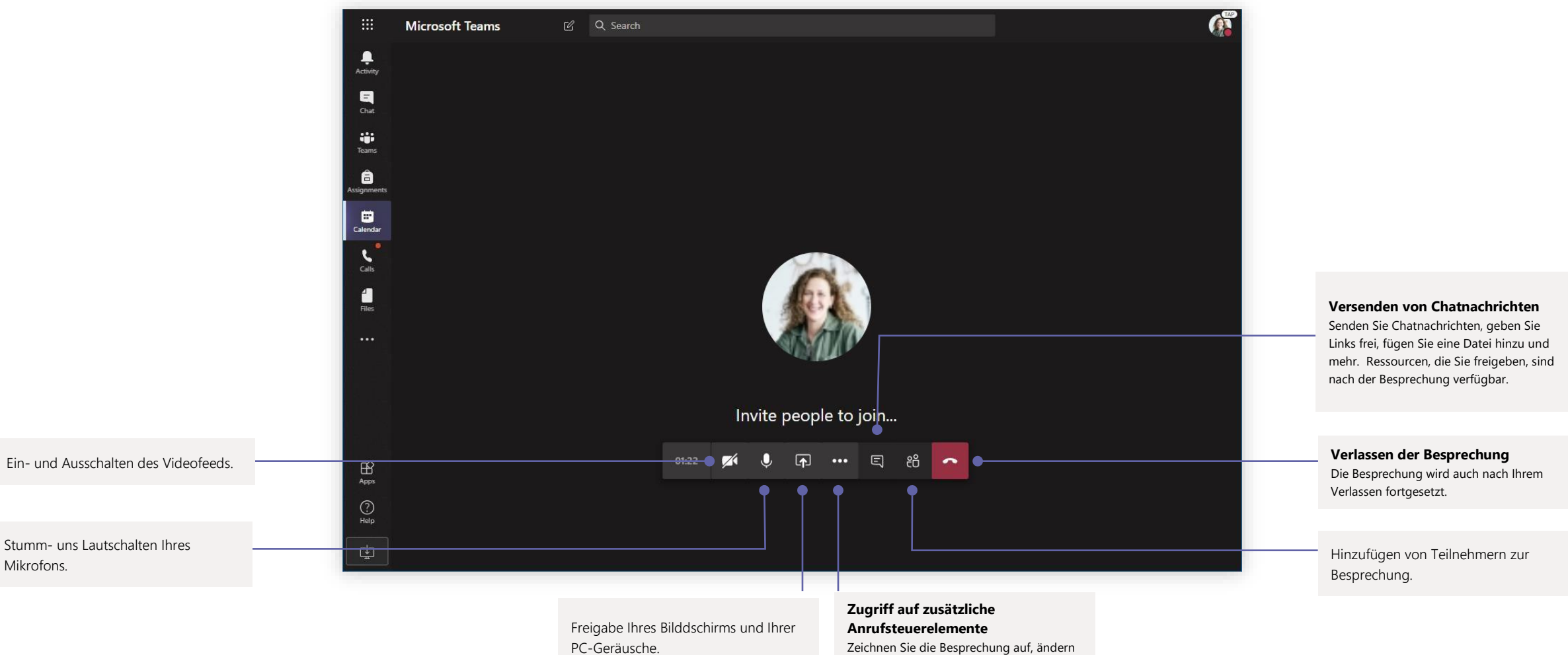

Sie Ihre Geräteeinstellungen und mehr.

#### Aufgaben

Erstellen Sie mit integrierten Office-Anwendungen Lernaktivitäten für Kursteilnehmer.

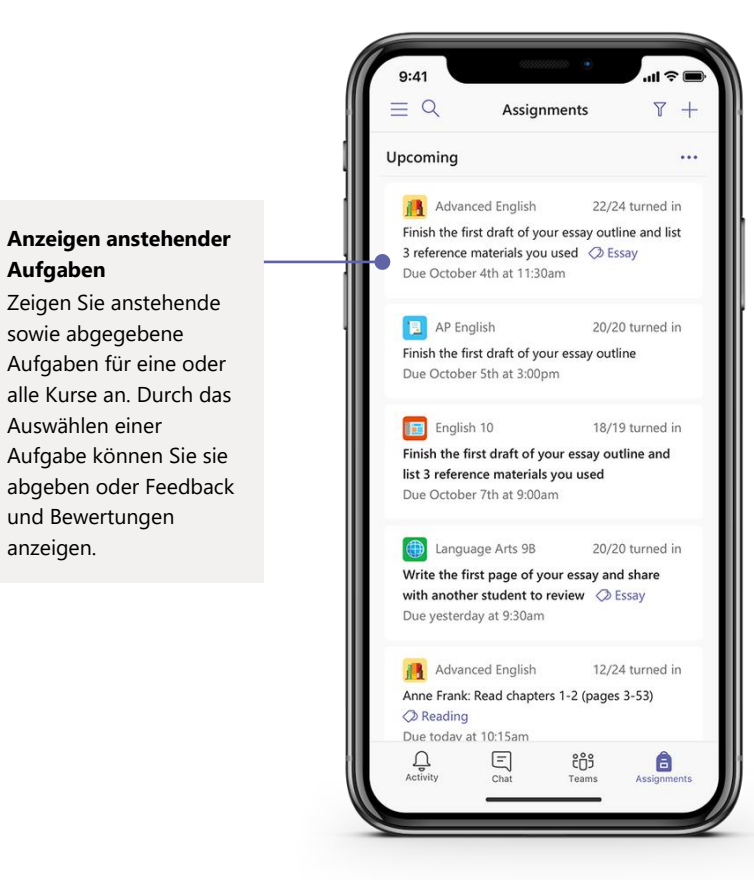

| Activity              |               | A     | P English Conversations Files                      | Class Notebook A     | ssignments + |                 |           |                                   |
|-----------------------|---------------|-------|----------------------------------------------------|----------------------|--------------|-----------------|-----------|-----------------------------------|
|                       |               |       | New assignment                                     | [                    | Discard      | Save Assign     |           |                                   |
| Teams AP Englis       | ı             |       | Title                                              |                      |              |                 |           | Hinzufügen von Ressource          |
| Assignments General   |               |       | Enter title (required)                             |                      | _            |                 |           | Passen Sie die Aufgabe mit Inhal  |
| Further Study         |               |       | Add category                                       |                      |              |                 |           | aus OneDrive, Ihrem Gerät, Links  |
| Calendar Essay Writin | g Help        | 0     | Instructions                                       |                      |              |                 |           | mehr an.                          |
| 4                     |               |       | Enter instructions                                 |                      |              |                 |           |                                   |
| Files                 |               |       | Add resources                                      |                      |              |                 |           |                                   |
| Apos                  |               |       | Points                                             |                      |              |                 |           |                                   |
|                       |               |       | No points                                          |                      |              |                 |           |                                   |
|                       |               | •     | Add rubric                                         |                      |              |                 |           |                                   |
|                       |               |       | Assign to                                          |                      |              |                 |           | Zuwoicung von Kurson              |
|                       |               |       | AP English (all students)                          |                      | •            | đ               |           | oder Einzelnersonen               |
|                       |               |       | Dura data                                          |                      | Durations    |                 |           | Aufgaben können an mehrere        |
|                       |               |       | Eri Oct 19, 2018                                   | (th)                 | 11:59pm      | 0               |           | Kurse verteilt oder individuell a |
|                       |               |       | Starts on assign and will remain onen for suit     | mirring Edit         | risspin      |                 |           | einzelne Kursteilnehmer           |
|                       |               |       | Sattings                                           | initiation. Con      |              |                 |           | angepasst werden.                 |
|                       |               |       | Jettings                                           |                      |              |                 |           |                                   |
|                       |               |       | PowerSchool<br>Grades for this assignment wil sync | to PowerSchool. Edit | Yes          |                 |           |                                   |
| ()<br>Help            |               |       | Documents turned in will be checke<br>Learn more   | d with Turnitin.     | Yes          |                 |           |                                   |
|                       | 1             |       |                                                    |                      |              |                 |           |                                   |
| Hinzufügen eir        | er Benotunasr | ubrik |                                                    |                      |              | Abgabe- und Sch | usstermin | e                                 |

bzw. planen

Passen Sie alle für die Aufgabe

wichtigen Daten und Zeiten an.

Mit dem Rubrikentool erstellen Sie Rubriken zur Anpassung und Wiederverwendung, an denen sich die Kursteilnehmer orientieren und mit denen Sie ihre Arbeit bewerten können.

#### Noten

Hinterlassen Sie Feedback für Kursteilnehmer; benoten und verfolgen Sie den Lernerfolg in der "Noten"-Registerkarte.

| Microsoft Teams    |   |                       | Search, launch, an                                                          | d command                                                                                                 |                                                          |                                                                     |                                                             | (                                     |
|--------------------|---|-----------------------|-----------------------------------------------------------------------------|----------------------------------------------------------------------------------------------------|----------------------------------------------------------|---------------------------------------------------------------------|-------------------------------------------------------------|---------------------------------------|
| Ali teams          |   | General Conversations | Files Class Notebook A                                                      | ssignments Grades +                                                                                       |                                                          |                                                                     |                                                             |                                       |
| AP English         |   | Q. Search students    | Essay<br>Finish the first draft<br>of your essay outl<br>Mar 20 · 50 points | <ul> <li>Essay</li> <li>Write the first page<br/>of your essay and</li> <li>Mar 17 · 20 points</li> </ul> | Anne Frank: Read<br>chapters 10-17<br>Mar 15 - 20 points | Find 5 references to<br>share with the class<br>Mar 11 - 100 points | Anne Frank Read<br>chapters 3-9 (page<br>Mar 5 · 100 points | Complete<br>bibliograp<br>Feb 23 - 10 |
| General            |   | Alanis Juan           | 45                                                                          | 18                                                                                                    | 17                                                       | 81                                                                  | 81                                                          |                                       |
| Essay Writing Help | 0 | Banis, Darius         | 46                                                                          | 13                                                                                                    | 11                                                       | 73                                                                  | 73                                                          |                                       |
|                    |   | Buxton, Aaron         | 40                                                                          | 12                                                                                                    | 9                                                        | 61                                                                  | 78                                                          |                                       |
|                    |   | Gine, Christie        | 43                                                                          | 19                                                                                                    | 6                                                        | 90                                                                  | 90                                                          | 1                                     |
|                    |   | Davis, Beth           | 41                                                                          | 11                                                                                                    | 14                                                       | 88                                                                  | 88                                                          | 3                                     |
|                    |   | Guibourd, Bernadette  | 44                                                                          | 8                                                                                                    | 15                                                       | 79                                                                  | 79                                                          |                                       |
|                    |   | Konceny, Jan          | 45                                                                          | 10                                                                                                    | 10                                                       | 97                                                                  | 97                                                          |                                       |
|                    |   | Lando, Guy            | 42                                                                          | 15                                                                                                    | 13                                                       | 90                                                                  | 88                                                          | 1                                     |
|                    |   | Nestor, Wilke         | 42                                                                          | 10                                                                                                    | 10                                                       | 97                                                                  | 97                                                          |                                       |
|                    |   | Neva, Cardenas        | 43                                                                          | 15                                                                                                    | 13                                                       | 80                                                                  | 89                                                          |                                       |
|                    |   | 5 Schneider, Henry    | 39                                                                          | 13                                                                                                    | 13                                                       | 70                                                                  | 78                                                          | 9                                     |
|                    |   | 5 Shamas, Babek       | 47                                                                          | 18                                                                                                    | 18                                                       | 69                                                                  | 82                                                          |                                       |
|                    |   | Simon, Adah           | 48                                                                          | 19                                                                                                    | 11                                                       | 80                                                                  | 80                                                          | (                                     |
|                    |   | Rodriguez, Elbert     | 42                                                                          | 19                                                                                                    | 15                                                       | 70                                                                  | 91                                                          | 4                                     |
|                    |   | walters, Dallas       | 42                                                                          | 18                                                                                                    | 18                                                       | 69                                                                  | 89                                                          | 1                                     |
| b                  |   |                       |                                                                             |                                                                                                    |                                                          |                                                                     |                                                             |                                       |

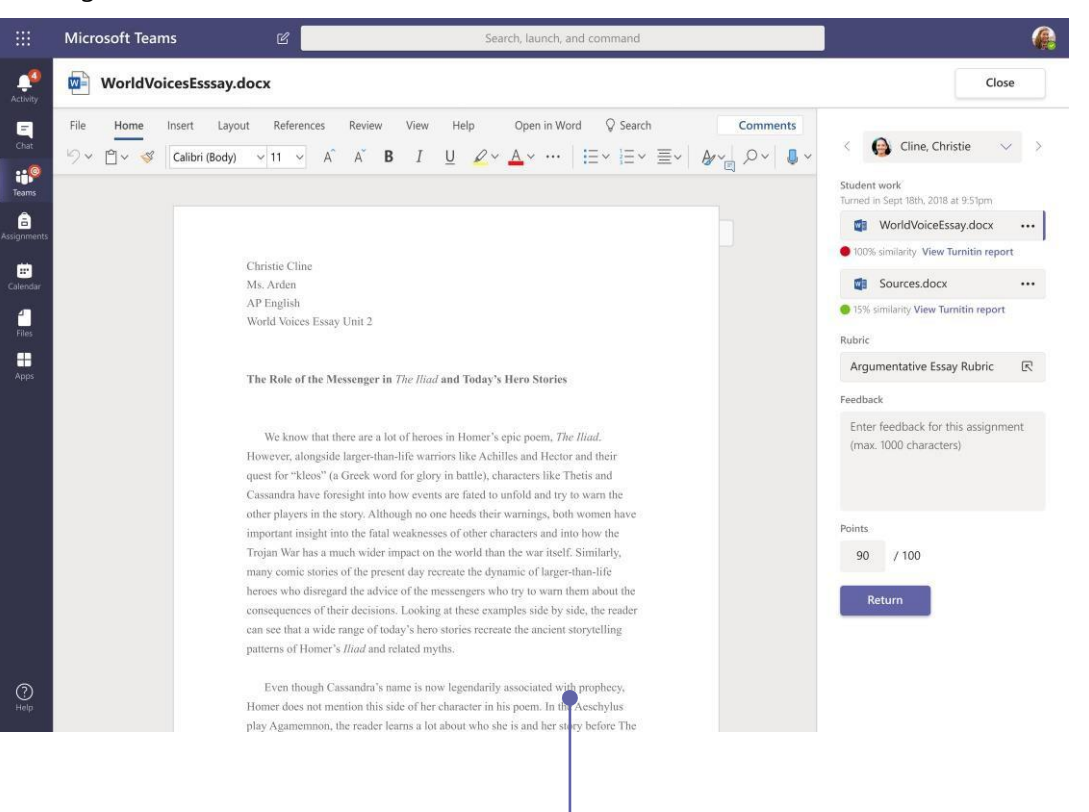

#### Rückgabe und Korrektur von Aufgaben mithilfe der Feebdackschleife

In der "Noten"-Ansicht können Sie Kommentare hinterlassen, Korrekturen einfügen, anhand von Kriterien/Standards benoten, auf Ähnlichkeit prüfen und mehr.

#### Anzeigen anstehender Aufgaben

Zeigen Sie anstehende sowie abgegebene Aufgaben für eine oder alle Kurse an. Durch das Auswählen einer Aufgabe können Sie sie abgeben oder Feedback und Bewertungen anzeigen.

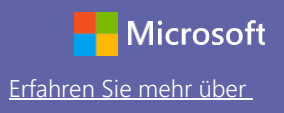

#### Anmelden

#### In Windows klicken Sie auf Start> Microsoft Teams.

Auf einem Mac gehen Sie zum **Anwendungen**-Ordner und klicken dann auf **Microsoft Teams**. Auf dem Smartphone tippen Sie auf das **Teams** -Symbol. Melden Sie sich dann mit der E-Mail-Adresse und dem Kennwort Ihrer Schule an.

| Microsoft              |       |
|------------------------|-------|
| Sign in                |       |
| Email, phone, or S     | Skype |
|                        | Next  |
| No account? Create o   | nel   |
| Can't access your acce | ount? |
|                        |       |
|                        |       |

### Starten einer Unterhaltung

Mit dem ganzen Team... Klicken Sie auf **Teams**, wählen Sie ein Team und einen Kanal aus, schreiben Sie Ihre Nachricht und klicken Sie auf **Senden**.

Mit einer Person oder Gruppe... Klicken Sie auf **Neuer Chat**, geben Sie den Namen der Person oder Gruppe in das **An**-Feld ein, schreiben Sie Ihre Nachricht und klicken Sie auf **Senden**.

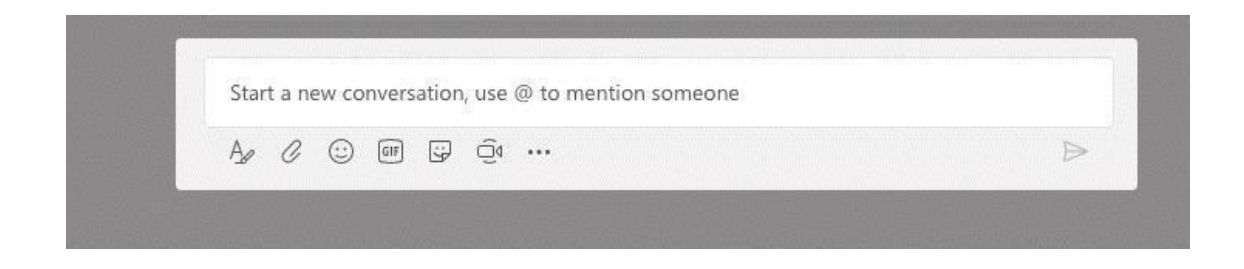

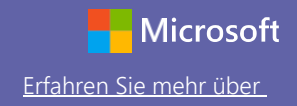

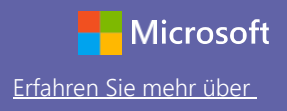

#### Erstellen eines Kanalbeitrages

Erstellen Sie Ankündigungen und Beiträge für den Unterricht. Bearbeiten Sie Ihren Beitrag, um die Kursteilnehmer auf Sie aufmerksam zu machen, steuern Sie, wer antwortet, und veröffentlichen Sie Beiträge in mehreren Kanälen.

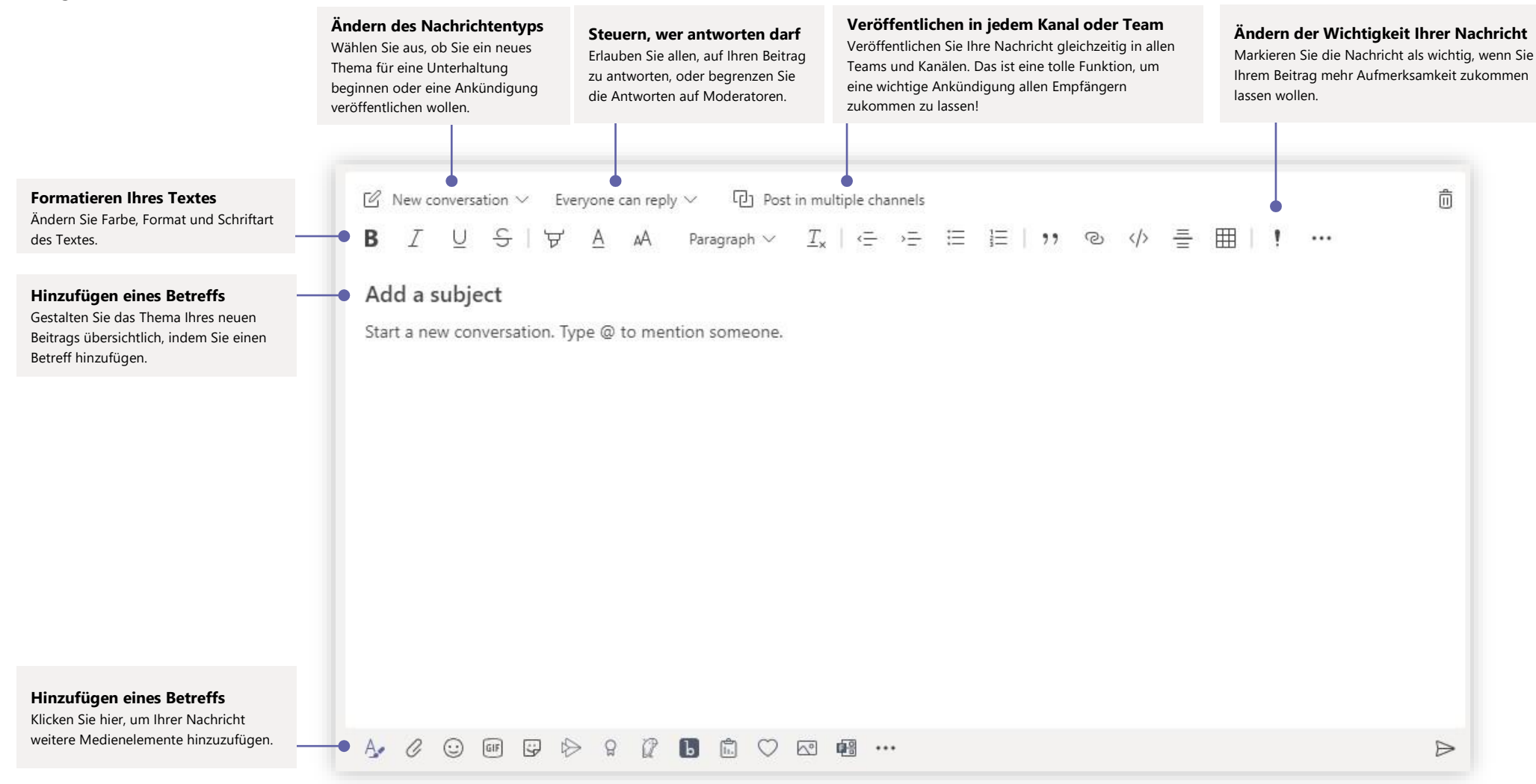

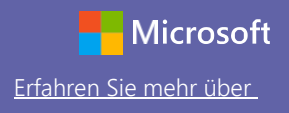

#### Durchführung von Video- und Audioanrufen

Klicken Sie auf **Videoanruf** oder **Audioanruf**, um aus einem Chat heraus einen Anruf zu tätigen. Um eine Nummer zu wählen, klicken Sie links auf **Anrufe** und geben Sie eine Telefonnummer ein. Zeigen Sie Anrufverlauf und Anrufbeantworter im selben Bereich an.

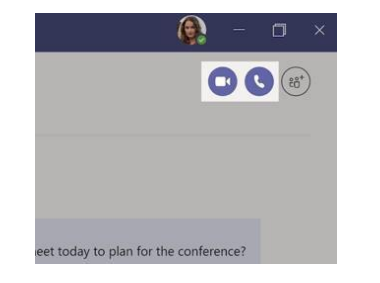

### Antworten auf eine Unterhaltung

Kanalunterhaltungen werden nach Datum sortiert und sind dann als Unterhaltungsstrang verfügbar. Finden Sie den Unterhaltungsstrang, den Sie beantworten wollen, und klicken Sie dann auf **Antworten**. Fügen Sie Ihre Überlegungen hinzu und klicken Sie dann auf **Senden**.

### @jemanden erwähnen

Um jemanden auf Sie aufmerksam zu machen, geben Sie @ gefolgt vom Namen ein (oder wählen Sie den Namen aus der angezeigten Liste aus). Geben Sie @Team ein, um alle im Team anzuschreiben, oder @Kanal, um alle zu benachrichtigen, die diesen Kanal in ihren Favoriten haben.

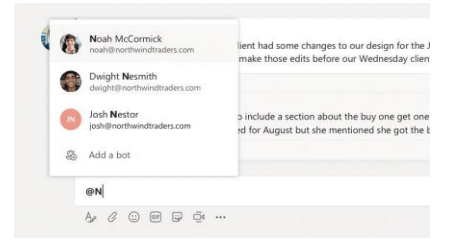

### Emoji, Meme oder GIF hinzufügen

Klicken Sie unter dem Feld, in das Sie Ihre Nachricht eingeben, auf **Aufkleber** und wählen Sie dann ein Meme oder einen Aukleber aus einer der Kategorien aus. Es gibt auch Schaltflächen zum Hinzufügen eines Emojis oder einer GIF-Datei. Suchen Sie in der GIF-Suche nach MicrosoftEDU – für eine Extraportion Spaß!

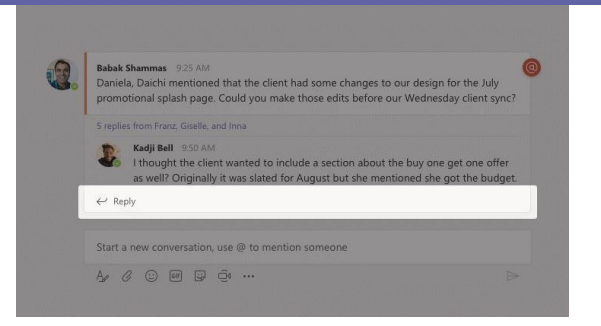

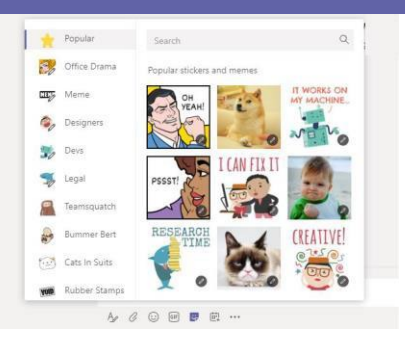

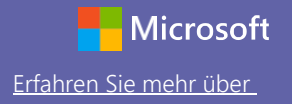

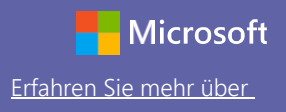

#### Behalten Sie den Überblick

Klicken Sie links auf **Aktivit**ät. Im **Feed** sehen Sie Ihre Benachrichtigungen und alles, was kürzlich in Ihren abonnierten Kanälen geschehen ist. Hier sehen Sie auch Benachrichtigungen zu Ihren Aufgaben.

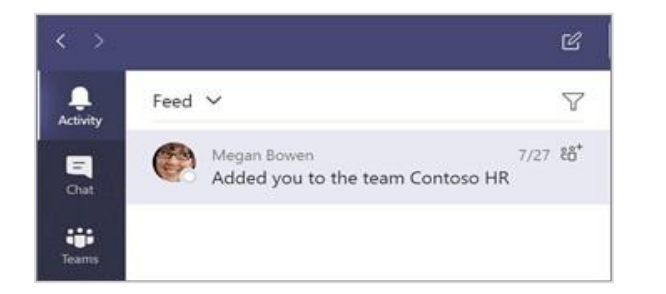

#### Hinzufügen einer Registerkarte in einen Kanal

Klicken Sie + bei den Registerkarten oben am Kanal und auf die gewünschte App und folgen Sie dann den Hinweisen. Verwenden Sie **Suchen**, wenn Sie die gewünschte App nicht sehen.

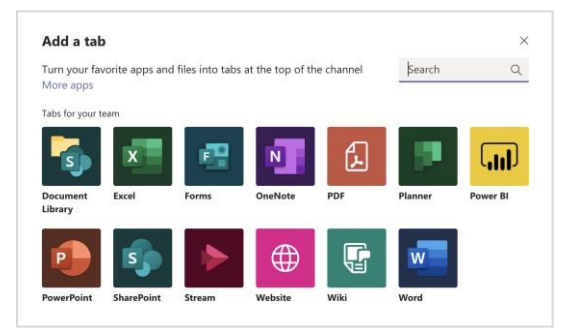

### Freigabe einer Datei

Klicken Sie unter dem Feld, in das Sie Ihre Nachricht eingeben, auf **Anhängen**, wählen Sie den Dateispeicherort und dann die gewünschte Datei aus. Je nach Speicherort der Datei können Sie eine Kopie hochladen, einen Link freigeben oder verfügen über andere Möglichkeiten zur Freigabe.

| đji | Browse Teams and Channels |                      |
|-----|---------------------------|----------------------|
| •   | OneDrive                  |                      |
| \$  | Upload from my computer   | @ to mention someone |

### Arbeiten mit Dateien

Klicken Sie links auf **Dateien**, um alle in allen Teams freigegebenen Dateien anzuzeigen. Klicken Sie oben am Kanal auf **Dateien**, um alle in diesem Kanal freigegebenen Dateien anzuzeigen. Klicken Sie auf **Weitere Optionen** ... neben einer Datei, um zu sehen, welche weiteren Möglichkeiten Sie haben. In einem Kanal können Sie eine Datei sofort in eine Registerkarte verwandeln!

| -        | Open in SharePoint        |
|----------|---------------------------|
| _        | 🕒 Move                    |
| 50       | r D Copy                  |
| -        | . ⊥ Download              |
| <u>.</u> | Delete                    |
|          | f 🛒 Rename                |
|          | d <sup>o</sup> Get link   |
|          | 🖸 Make this a tab         |
| v 🚯      | Mark 8 Pilot Program.pptx |

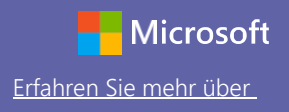

#### Suchen

Geben Sie einen Begriff in das Befehlsfeld oben in der App ein und drücken Sie auf Eingabe. Wählen Sie dann die Registerkarte **Nachrichten, Personen** oder **Dateien** aus. Wählen Sie ein Element aus oder klicken Sie auf **Filter**, um Ihre Suchergebnisse zu verfeinern.

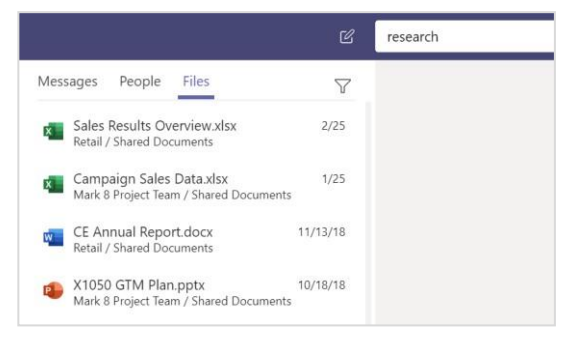

### Suchen persönlicher Apps

Klicken Sie auf **Weitere hinzugef**ü**gte Apps**, um Ihre persönlichen Anwendungen zu sehen. Sie können sie hier öffnen oder deinstallieren. In **Apps** können Sie weitere Anwendungen hinzufügen.

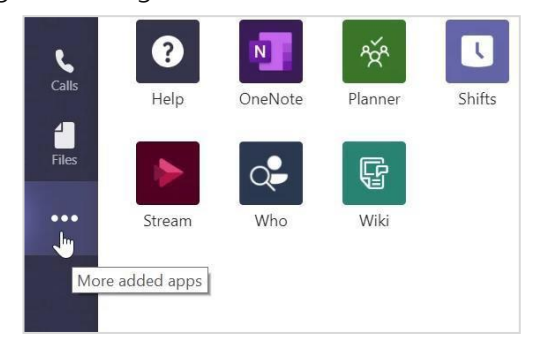

### Hinzufügen von Apps

Klicken Sie links auf **Apps** . Hier können Sie Apps auswählen, die Sie in Teams verwenden wollen, passende Einstellungen vornehmen und **Hinzufügen**.

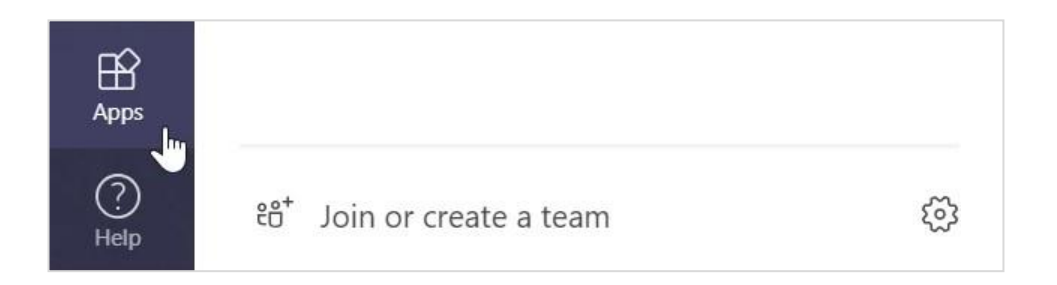

### Nächste Schritte mit Microsoft Teams

Erhalten Sie schrittweise Hinweise zum Unterrichten und Lernen mit Teams. Sie können auch auf das Hilfe-Symbol in Teams klicken, um auf Hilfethemen und Schulungen zuzugreifen.

Artikel mit schrittweisen Hinweisen zum Unterrichten in Teams.

Einstündige Onlinekurse im Microsoft Educator Center:

- Wie Lehrkräfte Teams im beruflichen Alltag einsetzen <u>Das Lernen mit</u> <u>Microsoft Teams transformieren</u>.
- Unterrichten in Kursteams <u>Mit Kursteams ein kollaboratives Lernumfeld</u> schaffen.

### Weitere Schnellstarthandbücher beziehen

Um unsere kostenfreien Schnellstarthandbücher für Ihre anderen Apps herunterzuladen, gehen Sie zu https://go.microsoft.com/fwlink/?linkid=2008317.